## Screen Tips to set up a Kroger Online Account and Support Heritage

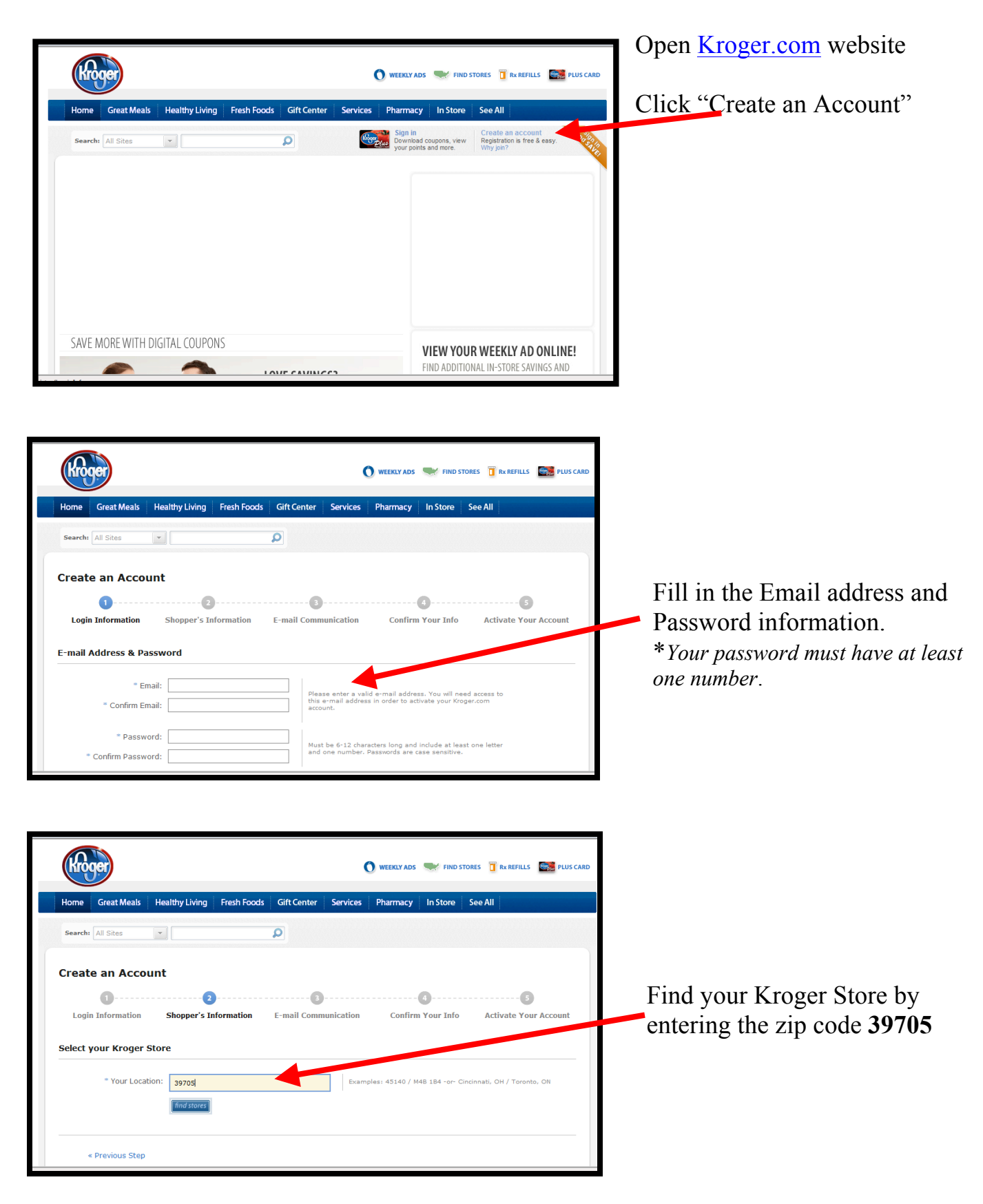

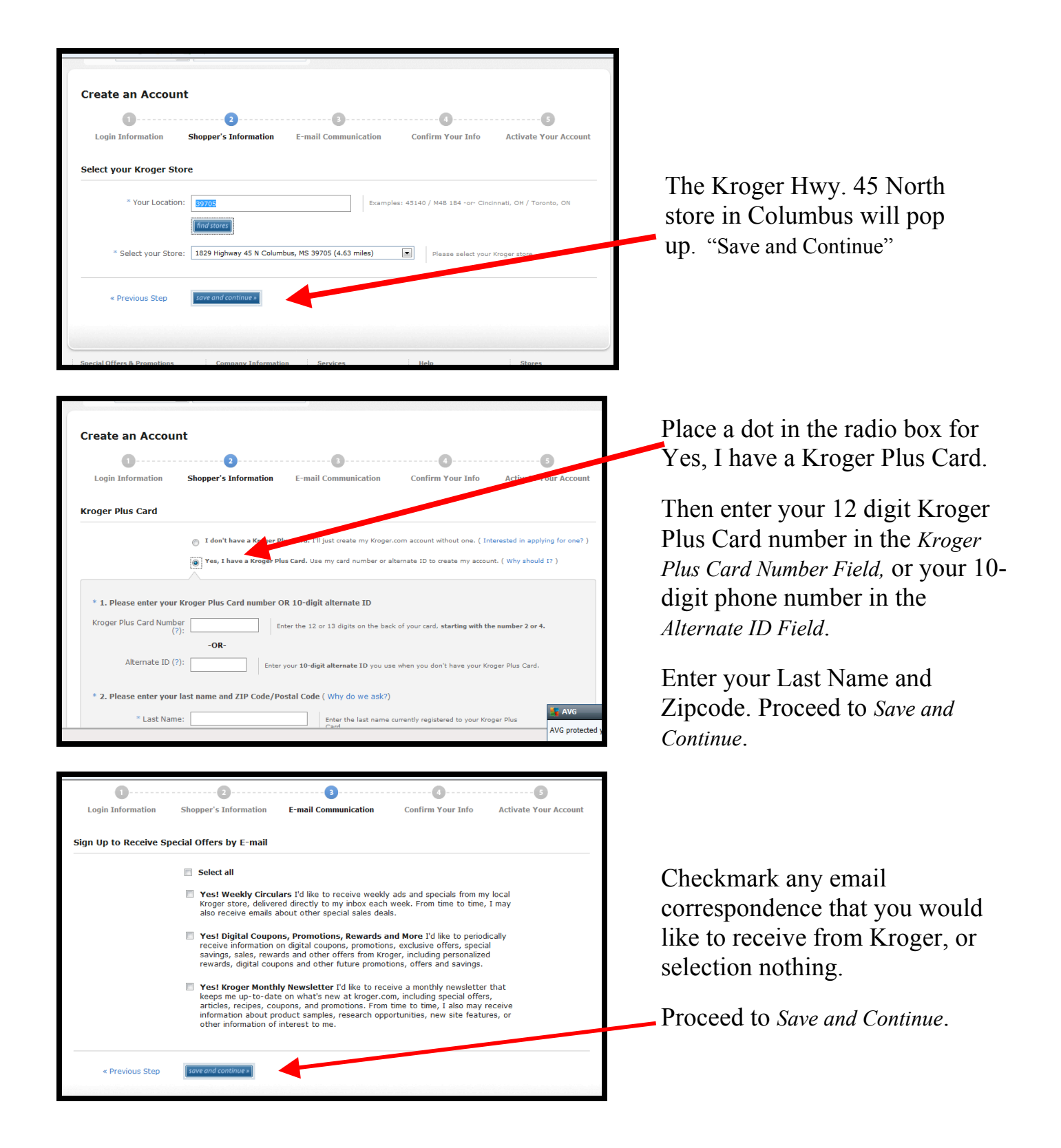

| Confirm Your Info     Activate Your Account                                                                                                    |                                                                     |
|----------------------------------------------------------------------------------------------------|---------------------------------------------------------------------|
| Confirm Your Kroger.com Account Information                                                                                                    |                                                                     |
| Please verify that the following account information is correct, check the box to accept the terms and conditions of our site, and click "Complete Registration."                                                                                                    |                                                                     |
| E-mail Address: 3                                                                                                    |                                                                     |
| Store Location:         Kroger         Store Phone:         662-327-1140           1829 Highway 45 N         Pharmacy Phone:         662-327-9562           Columbus, MS         39705         Pharmacy Phone:         662-327-9562                                                                                                    |                                                                     |
| Kroger Plus Card Alternate 6<br>ID:                                                                                                    | You should "read and agree"                                         |
| You have chosen to You have not subscribed to any e-mail<br>receive the following communications from us.<br>communications:                                                                                                    | to the Terms and Conditions.                                        |
| ✓ *I have read and agree to the <u>Terms and Conditions</u> .                                                                                                    | (checkmark). Then<br>"Complete Registration"                        |
| « Previous Step complete registration »                                                                                                    |                                                                     |
|                                                                                                    |                                                                     |
| Home Great Meals Healthy Living Fresh Foods Gift Center Services Pharmacy In Store See All                                                                                                    |                                                                     |
| Search: All Sites                                                                                                    |                                                                     |
| Create an Account                                                                                                    |                                                                     |
| Constraint of the second second | This screen instructs you to go to your email inbox to complete the |
| One Last Step to Activate Your Kroger.com Account                                                                                                    | activation process                                                  |
| Please check your e-mail inbox and follow the instructions to complete the activation process.<br>You will be asked to confirm your Kroger.com account by clicking on the link provided in the e-mail message.                                                                                                    |                                                                     |
|                                                                                                    |                                                                     |
|                                                                                                    |                                                                     |
|                                                                                                    |                                                                     |
|                                                                                                    |                                                                     |
| to me                                                                                                    |                                                                     |
| Pleas add no-reply@kroger.com to your address book to ensure our e-mail messages reach your inbox.                                                                                                    |                                                                     |
| Dear valued Customer,<br>Welcome! Thank you for registering on Kroger.com and choosing to receive the following communications:                                                                                                    |                                                                     |
| Fron                                                                                                    | n your email page, Click                                            |
| To protect your privacy, there is just one last step to activate your account. ${ m the}~{ m b}$                                                                                                    | lue link to go to the                                               |
| Please confirm your e-mail address and selected preferences by clicking the following link:<br>https://customer.kroger.com/Register/ConfirmEmailAddress.aspx?token=02a6b519154b6e4fe61bbr5e22dtb/e2 conf                                                                                                    | irmation website page.                                              |
| If you are unable to click the link, please copy the link and paste within the address bar of your web browser.<br>Regards,                                                                                                    |                                                                     |
| The Kroger.com Web Team<br>http://www.kroger.com/                                                                                                    |                                                                     |
| Please review our 1 ferms and Conditions and Privacy Policy:<br>Terms and Conditions: <u>Hitp://www.kroge.com/comaray_information/Pages/terms_conditions.aspx</u><br>Privacy Policy: <u>http://www.kroger.com/company_information/Pages/privacy_policy_aspx</u>                                                                                                    |                                                                     |
|                                                                                                    |                                                                     |
| 🚺 WEEKLY ADS 🐭 FIND STORES 🧃 Rx REFILLS 🚟 PLUS CARD                                                                                                    |                                                                     |
| Home Great Meals Healthy Living Fresh Foods Gift Center Services Pharmacy In Store See All                                                                                                    |                                                                     |
| Search: All Sites                                                                                                    |                                                                     |
| Create an Account                                                                                                    |                                                                     |
| Login Information Shopper's Information E-mail Communication Confirm Your Info Activate Your Account                                                                                                    | Now you can return to the Kroger <b>Home</b> page and               |
| Your e-mail address has already been confirmed.                                                                                                    | complete the process.                                               |
| To begin using your Kroger.com account, please return to the <u>Home</u> page.<br>Please contact <u>customer service</u> if you need help or assistance with your Kroger.com online account.                                                                                                    |                                                                     |
|                                                                                                    |                                                                     |
|                                                                                                    |                                                                     |

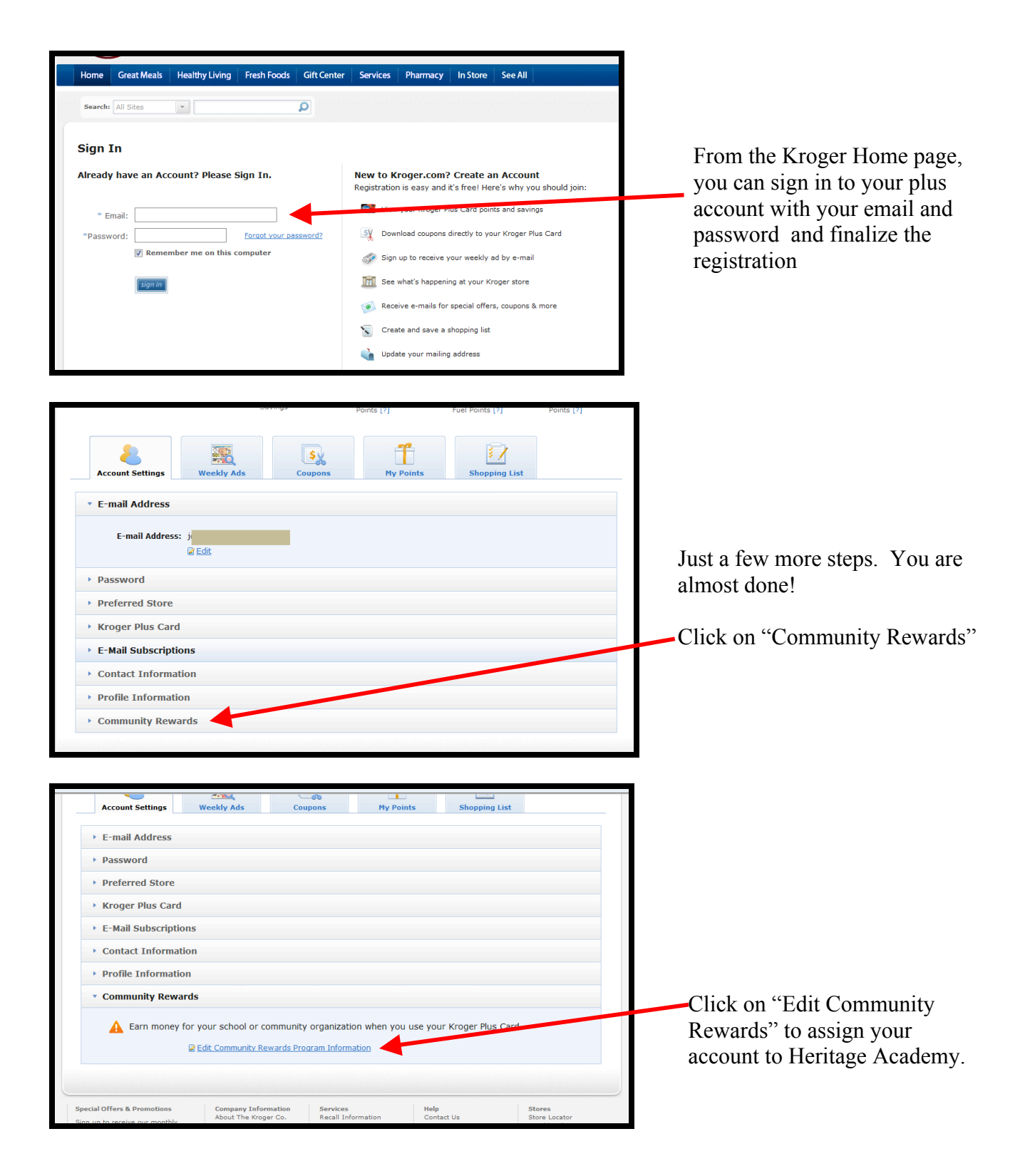

| Home Great Meals Healthy Living Fresh Foods Gift Center Services Pharmacy In Store See All                                                                                                    |                                                                                 |
|----------------------------------------------------------------------------------------------------|---------------------------------------------------------------------------------|
| Search: All Sites  Welcome back! (Legout) My Kroger   My Weekly Ads   My Account   My Points                                                                                                    |                                                                                 |
| * Required Provide Your Address                                                                                                    |                                                                                 |
| * First Name:         * Last Name:         * Address:                                                                                                    | Fill in the blanks. Anything with an asterisk* is required.                     |
| City: Select your state or province ZIP / Postal Code: Phone: Cell Phone: Cell Phone: Cel |                                                                                 |
| Home         Great Meals         Healthy Living         Fresh Foods         Gift Center         Services         Pharmacy         In Store         See All           Search:         All Sites         Image: Comparison of the second of the second of the sec                                                                                                    | Find Your Organization. Type<br>"Heritage Academy" in the box<br>Click "SEAPCH" |
| 1. Find Your Organization Enter your organization number or at least 5 charactery our organization's name and click 'search'. Heritage Academy Security Security                                                                                                    | Select the Heritage Academy radio box.                                          |
| Select your organization below.  Organization Name Address Organization Number  Heritage Academy-Columbus Ed. Foundation 625 Magnolia Lane, Columbus, M5 80772  3. Save Your Selection                                                                                                    | SAVE your selection.                                                            |
|                                                                                                    |                                                                                 |

## **CONGRATULATIONS!**

You are now supporting Heritage Academy through your Kroger purchases.

Ask your friends and family to sign up also. If 300 families sign up, and purchase \$500 in groceries each month, Heritage would receive **\$90,000** in a year.

If you have any questions, please contact me at jbrady@heritagepatriots.com

If you need help completing the sign-up process, there are several people at the school who will be happy to walk you through the process on a school computer, or even on your smart phone. As the saying goes "There's an "app" for that.

Download the Kroger app and view your Fuel Points and your year to date Plus Card Savings. You will still receive all of your Fuel Points and Plus Card Savings in addition to supporting Heritage Academy.

Thank you for your support!